# LEDTV MIAVISION 50″ Full HD

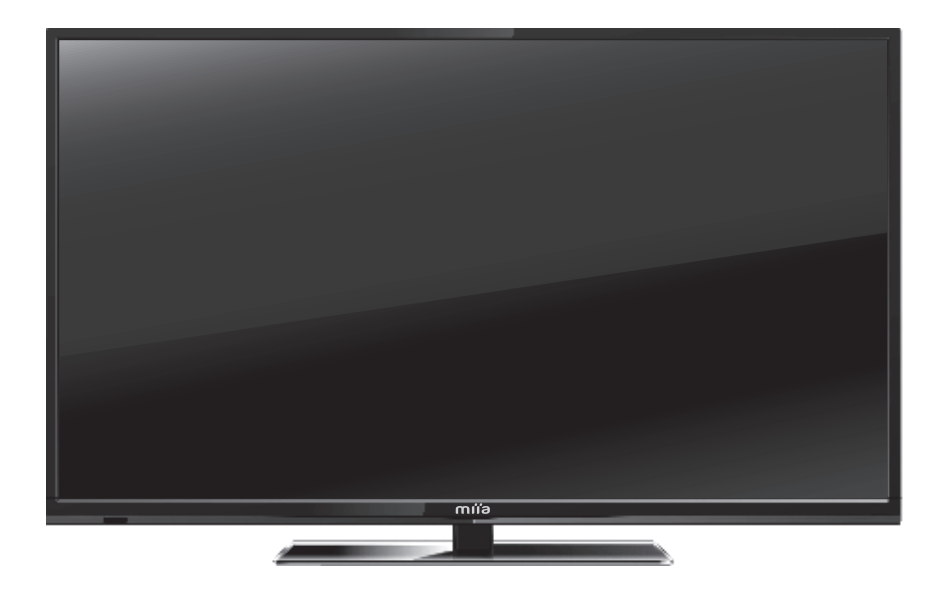

MIIA MTV-C50DLEFHD

miïa

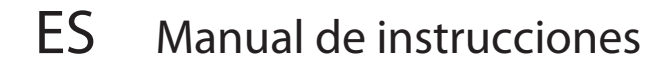

# Índice

| Instrucciones de seguridad importantes    | 3  |
|-------------------------------------------|----|
| Configuración y uso de su TV              | 6  |
| Qué incluye su TV                         | 8  |
| Enchufes en la parte posterior de su TV   | 9  |
| Instalación básica                        | 10 |
| Instrucciones del control remoto          | 15 |
| Seleccionar la fuente de entrada          | 17 |
| Operación del menú básico                 | 17 |
| Formato de la reproducción multimedia USB | 33 |
| En caso de problemas                      | 36 |
| Especificaciones de su TV                 | 38 |
| Instalación de montaje en pared           | 39 |
| Colocación del soporte                    | 40 |

### Instrucciones de seguridad importantes

### Advertencia

No deje que su TV se humedezca (por ej., conservándolo en un ambiente húmedo, dejándolo a la intemperie o con goteos de agua sobre este)
No debe colocar objetos que contengan agua sobre su TV (incluidos floreros con agua).

- 1. Lea estas instrucciones atentamente.
- 2. Conserve estas instrucciones en un lugar seguro.

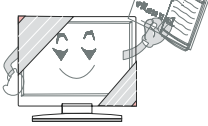

- 3. Siga todas las instrucciones.
- 4. No coloque su TV cerca del agua.

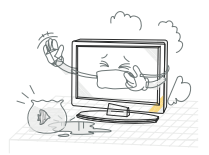

5. Solo limpie su TV con un paño seco.

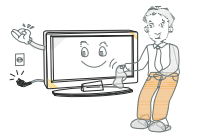

6. No bloquee las aperturas de ventilación.

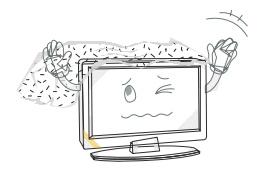

 No coloque su TV cerca de ninguna fuente de calor (como radiadores o estufas), o cerca de equipos (incluidos los amplificadores) que produzcan calor.

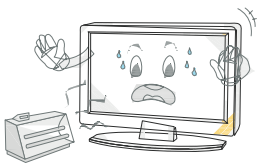

- 8. Su TV está equipado con un enchufe polarizado o con un enchufe con descarga a tierra. El enchufe polarizado tiene dos patillas, una más ancha que la otra. En enchufe con conexión a tierra tiene dos patillas y un tercer diente a tierra. La patilla más ancha o el tercer diente es para su seguridad. Si el enchufe suministrado no se adapta a su salida, solicite al electricista que sustituya la caja de enchufe de modo tal que admita el enchufe de uTV.
- 9. No pise, apriete, enganche o dañe el cable de energía. Preste atención para no traccionar del cable, especialmente en las cajas de enchufe y en el lugar por donde sale de la TV.

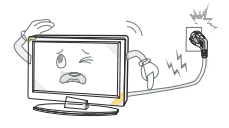

10. Use únicamente dispositivos y accesorios (incluidos con su TV) aprobados.

### Instrucciones de seguridad importantes

- Use su TV únicamente sobre carros, soportes, trípodes o mesas aprobadas por nosotros. Si usa su TV sobre un carro/mesa, tenga cuidado al moverla para que no se caiga.
- Desenchufe su TV tanto de la energía como de la antena durante las tormentas eléctricas o cuando no la utilice durante una semana o más.

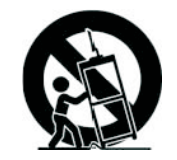

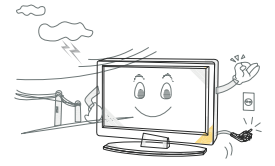

 Si su TV necesita reparación, emplee a un técnico de servicio cualificado. Si daña su TV, tendrá que ser reparada.

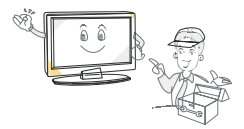

- 14. Tenga cuidado al enchufar el cable de energía en el enchufe. No sobrecargue los enchufes de pared. Pueden dañar su TV, ocasionarle un shock eléctrico o provocar incendios. Compruebe el cable de energía de su TV de vez en cuando y desenchufe su TV si el cable presenta un aspecto desgastado. Deje de utilizarla hasta sustituir el cable de energía mediante un técnico cualificado. No retuerza, apriete o enrosque el cable de energía.
- 15. Eliminación de su TV. La lámpara fluorescente dentro de su TV contiene una pequeña cantidad de mercurio. Llame a su municipio para obtener información acerca del centro de reciclaje más cercano, y para asegurarse de que la TV sea eliminada según las normas del Reino Unido y la UE.

### Importante

- Si su TV está fría, puede haber pequeños parpadeos al encenderla. Esto es normal y su TV no presenta problema alguno.

- Evite tocar la pantalla LED con cualquier objeto o con el dedo contra esta, ya que podría dañarla.

### Instrucciones de seguridad importantes

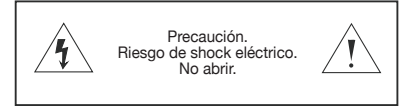

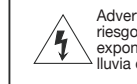

Advertencia. Para reducir el riesgo de shock eléctrico, no exponga este producto a la Iluvia o humedad.

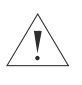

Verá estos autoadhesivos en su TV.

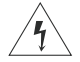

Este símbolo significa que hay cables en su TV que no están aislados. Si toca estos cables, puede sufrir un shock eléctrico.

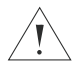

Este símbolo significa que debe leer la guía de servicio antes de tomar cualquier medida.

### [Precaución]

- No debe reparar su TV a menos que esté cualificado para esto. Si su TV se rompe, contacte un ingeniero de TV cualificado.

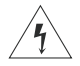

- Asegúrese de enchufar su TV en condiciones de seguridad.

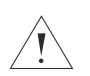

- Si utiliza su TV para reproducir vídeo juegos o para conectar su ordenar para usarla como pantalla, mantenga el brillo y el contraste en un nivel bajo. Las imágenes con alto nivel de brillo o contraste puede quemar la pantalla de forma permanente.

### Cómo limpiar su TV

- 1 Pase un paño seco y limpio sobre su TV.
- 2 No use metilbenceno disolvente. Los productos químicos fuertes pueden dañar la pantalla de su TV.
- 3 Asegúrese de desconectar su TV antes de limpiarla.

### Configuración y uso de su TV

- 1. Controle la tensión que se muestra en el número de serie o la etiqueta de clasificación en su TV, y asegúrese de que sea compatible con la tensión de su hogar. Si no está seguro de la tensión que hay en su hogar, comuníquese con su distribuidor o con un electricista.
- Asegúrese de conectar el cable de energía en el enchufe en condiciones de seguridad. Si tiene problemas al conectar su TV, comuníquese con la tienda donde compró su TV para sustituir el cable de energía.

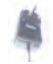

El enchufe está diseñado para que pueda colocarse solo de una manera. Si tiene problemas al conectar el enchufe adecuadamente, comuníquese con la tienda donde compró su TV.

- No sobrecargue los enchufes de energía o los cables de prolongación al configurar su TV. Si sobrecarga los enchufes de energía o los cables de prolongación, podría sufrir un shock eléctrico u ocasionar un incendio.
- 2.No coloque ningún objeto en el cable de energía al configurar su TV. Mantenga la pantalla de la pantalla de su TV alejada de objetos punzantes como destornilladores o cuchillos para no dañar ni rayar la pantalla de su TV. Solo use el cable de energía correcto al configurar su TV.
- Asegúrese de desconectar su TV cuando no lo utilice. Si no usará su TV durante una semana o más, desconecte tanto la energía como las conexiones aéreas.
- Todas las ventilaciones en la parte posterior de su TV son para permitir que se refrigere el aire dentro de su TV, para que no recaliente. Asegúrese de que las ventilaciones no estén bloqueadas.
- 5. No coloque su TV sobre camas, sofás o alfombras. Podrían bloquear las ventilaciones.
- 6. No coloque su TV en lugares cerrados, como bibliotecas o armarios para TV. Podrían bloquear las ventilaciones.
- 7. Mantenga su TV alejada de la luz solar directa.
- 8. No coloque su TV sobre escritorios o estantes que no sean estables. La TV podría caerse y lesionarlo.
- No coloque objetos dentro de la TV (como juguetes infantiles). Podría sufrir un shock eléctrico u
  ocasionar daños en el interior de su TV.

### Cuándo llamar a un técnico

Si sucede algo de lo que se describe a continuación, desconecte su TV y comuníquese con el negocio donde la ha comprado, o bien con un técnico cualificado para la reparación de su TV.

- 1. Si el cable de energía o el enchufe están dañados
- 2. Si un líquido alcanza la pantalla
- 3. Si su TV está húmeda o mojada
- 4. Si su TV está dañada
- 5. Si la TV no funciona correctamente

### Las temperaturas dentro de las cuales funciona su TV

Su TV solo funcionará cuando la temperatura se encuentre en el rango de 0°C- 40°C.

### Configuración y uso de su TV

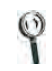

No trate de reparar su TV usted mismo. Dentro de esta hay alta tensión y podrían recibir un shock eléctrico.

### Información de seguridad

Su TV cuenta con marcado CE. Esto significa que su TV cumple tanto la directiva EMC (89/336/ EEC), (93/68/EEC) como la Directiva de baja tensión (73/23/EEC) emitida por la Comunidad Europea.

### Cuando necesite eliminar su TV

Comuníquese con la tienda que le ha vendido la TV cuando desee desecharla.

1.No elimine su vieja TV con los residuos domésticos.

2. También puede comunicarse con su municipio local para saber si pueden recoger su vieja TV. Si elimina su Tv en un vertedero, los químicos peligrosos de su TV pueden filtrarse en el suelo y pueden alcanzar la cadena alimenticia.

3.Al sustituir su TV por una nueva, la tienda donde ha comprado su TV es legalmente responsable de tomar su vieja TV y eliminarla.

### ELIMINACIÓN AL FINAL DE LA VIDA ÚTIL

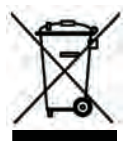

¡Advertencia! Este logo colocado en el producto significa que el reciclaje del aparato se efectúa dentro del marco de la Directiva 2002/96/CE del 27 de enero de 2003, en materia de Residuos de Equipos Eléctricos y Electrónicos (WEEE, por sus siglas en inglés). Este símbolo que los productos eléctricos y electrónicos usados no deben mezclarse con los residuos domésticos generales. Existe un sistema de recolección separado para estos productos.

### Si debe eliminar este equipo, ¡no utilice el contenedor de residuos ordinario!

-La presencia de sustancias peligrosos en los equipos eléctricos y electrónicos pueden tener consecuencias potenciales en el medioambiente y el la salud humana en el ciclo de reprocesamiento de este producto.

-Por lo tanto, al final de su vida útil, este producto no debe ser eliminado con otros residuos no reciclados. Los equipos eléctricos y electrónicos deben ser tratados por separados según las normas que requieren un tratamiento adecuado, la recuperación y el reciclaje de los equipos eléctricos y electrónicos.

-Las autoridades locales y los revendedores cuentan con procedimientos especiales para recolectar y reciclar este producto (comuníquese con sus autoridades locales para obtener más detalles). Usted tiene la obligación de usar los sistemas de recogida selectiva de residuos puestas a su disposición por sus autoridades locales.

-Si su equipo electrónico o eléctrico usando tiene baterías o acumuladores, elimínelos separadamente con anterioridad, según las normas locales.

-Al eliminar este producto correctamente, ayudará a asegurar que los residuos se someterán al tratamiento, tratamiento, recuperación y reciclaje necesarios, previniendo los efectos negativos en el medioambiente y en la salud humana que podrían producirse debido a la incorrecta manipulación de residuos.

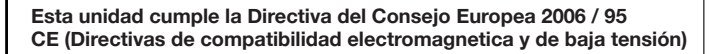

### Qué incluye su TV

### Qué aspecto debe tener su TV

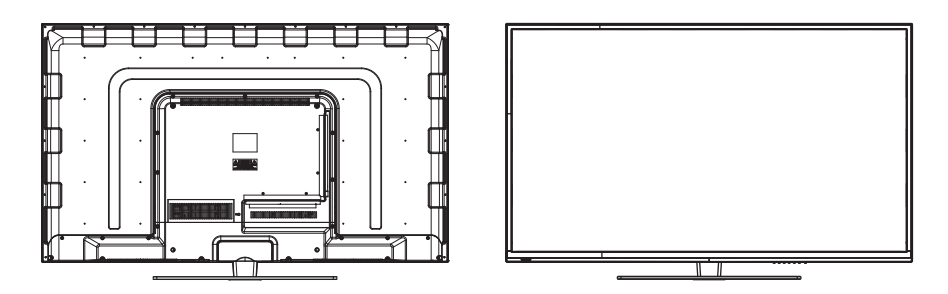

### Qué incluye su TV

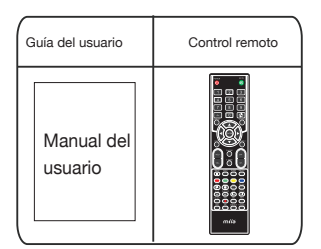

### Cómo usar su control remoto

- 1. Retire la tapa trasera del control remoto de su TV y coloque dos baterías AAA en el control remoto. Asegúrese de que los símbolos + y de las baterías coincidan con el diagrama.
- 2. Sustituya las baterías. Para que estén orientadas de manera correcta. Si no utilizará el control remoto durante un período prolongado, retire las baterías. Use el control remoto con cuidado. No lo deje caer. Mantenga el control remoto alejado del agua, de la luz solar directa y de las superficies calientes.

### Enchufes en la parte posterior de su TV

1.Presione "VOL+" o "VOL-" para

aumentar o disminuir el volumen.

- 2.Presione "CH+" or "CH-"para buscar canales.
- 3. Presione "MENU" para que el menú principal aparezca en pantalla.
- 4.Presione "SOURCE" para seleccionar la fuente de entrada.
- 5. Presione el botón "POWER" para habilitar o deshabilitar el modo standby.
- SENSOR REMOTO: Sensor infrarrojo para el control remoto.
- INDICADOR DE ENERGÍA: Se visualiza en rojo en modo standby; se visualiza en verde cuando su TV está encendido.

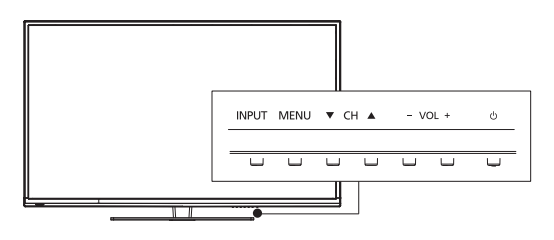

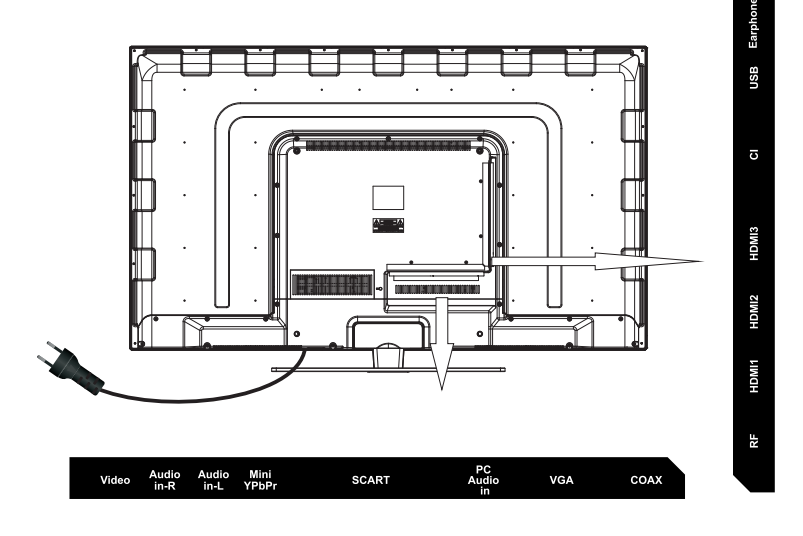

Video: Conecta la toma de salida de Vídeo de DVD o VCR. R/L Audio in : Conecta la toma de salida de Vídeo/YPbPr AUDIO de DVD. Mini YPbPr: Conecta la toma de salida de Vídeo de DVD o VCR. SCART: Conecta la toma de SCART (eurconector) de VCR o DVD PC AUDIO: Conecta la toma de salida de Audio del PC. VGA: Conecta las tomas a un ordenador. Coax: Salida coaxial. RF IN: Conecta la antena. HDMI1/2/3: Conecta la toma de salida de HDMI del PC. CI: Conecta a la tarjeta CI. USB: Conecta a un dispositivo USB. Headphone: Conecta el auricular.

### **INSTALACIÓN BÁSICA**

### Conexión del cable de energía

- Conecte el cable de energía correctamente según se muestra.

- Presente el interruptor de STANDBY en su televisor TV LED para encender la unidad. El indicador de energía sobre el panel frontal se enciende en verde o azul.

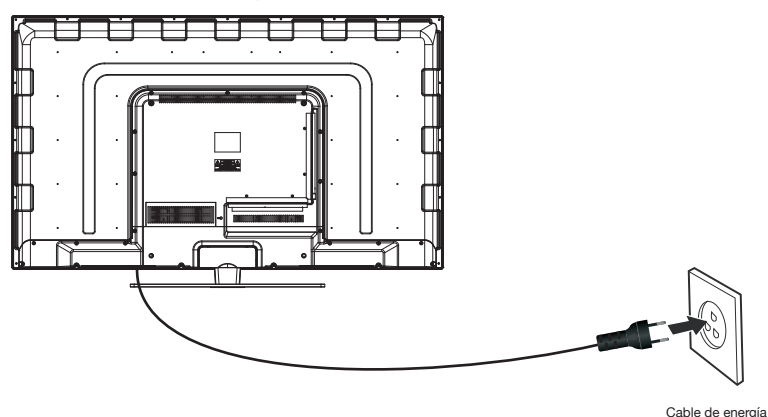

### Conexión de antena

Para asegurar una buena imagen y un buen sonido, necesita instalar el sistema de antena de TV. El sistema de antena según se muestra pueden ser suministrado en las tiendas de equipos de TV, que pueden brindar servicios para una correcta instalación y conexión. Después de la instalación, introduzca la clavija de la antena 75-OHM en la toma de la antena según se muestra.

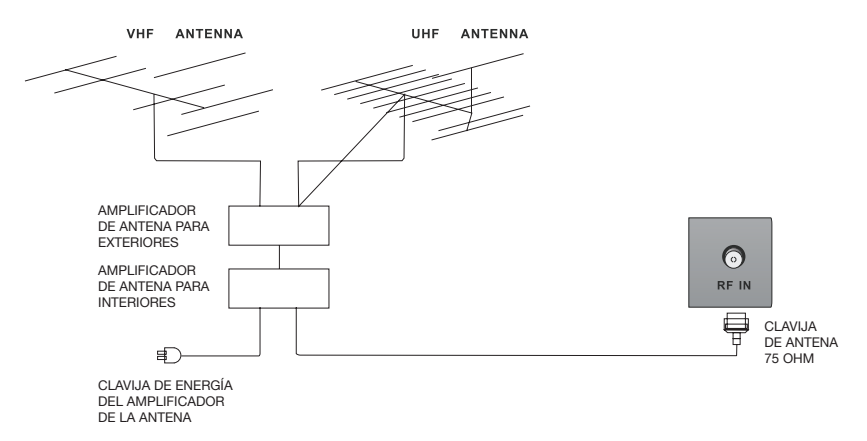

### Conexión AV

Conecte la toma de salida de VÍDEO y AUDIO del DVD o VCR a las tomas IN AV del equipo usando el cable RCA (amarillo [vídeo], blanco y rojo [audio izquierdo y derecho]). Seleccione la fuente de entrada AV usando el botón SOURCE (fuente) del control remoto.

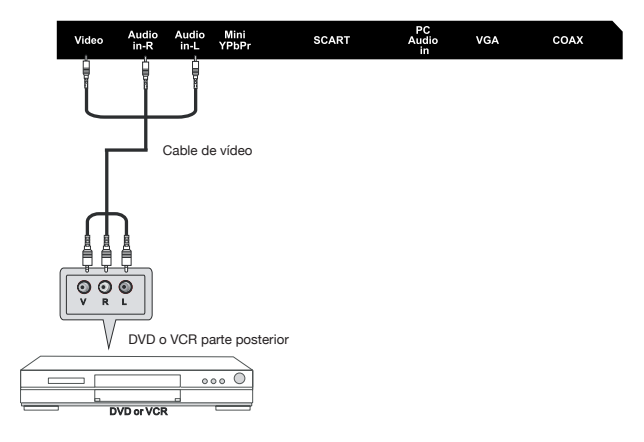

### Conexión YPbPr

Conecte la salida YPbPr/YCbCr del DVD o VCR a la entrada YPbPr del equipo. La calidad de imagen es mejor en comparación con la conexión a un entrada de vídeo VCR estándar. Conecte la salida de audio del DVD or VCR de las tomas de entrada de Audio del equipo usando el cable RCA (enchufe de 3,5 mm -2 X enchufe RCA). Haga que coincidan los colores de las tomas: Y es verde, Pb es azul, Pr es rojo, Audio izquierdo es blanco y Audio derecho es rojo.

Seleccione la fuente de entrada YPbPr usando el botón SOURCE (fuente) del control remoto.

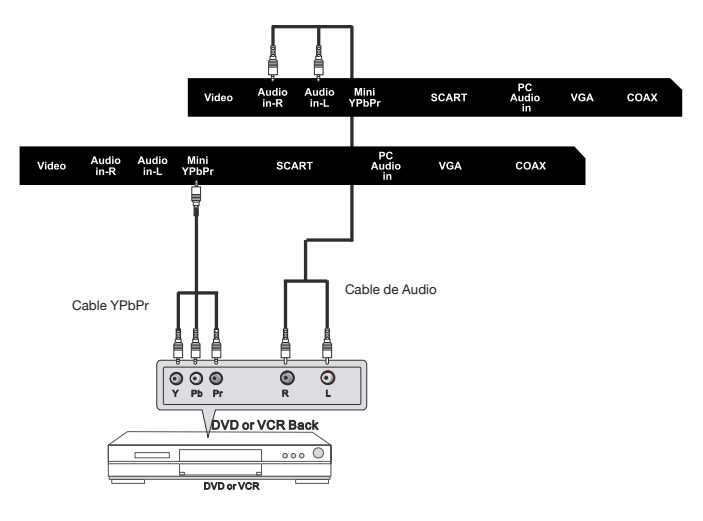

### Conexión VGA(PC)

Conecte la salida RGB del PC a la toma VGA del equipo. Conecte la salida AUDIO del PC a la toma PC AUDIO del equipo. Seleccione la fuente de entrada PC usando el botón SOURCE (fuente) del control remoto.

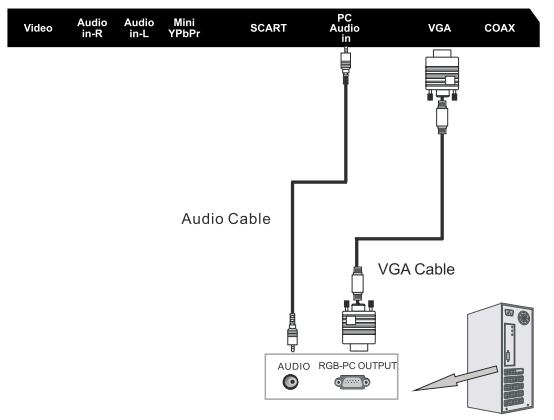

### **Conexión HDMI**

La conexión HDMI permite que el usuario transfiera tanto las señales de control de video-audio a través de un único cable.

Estas señales se transfieren en digital.

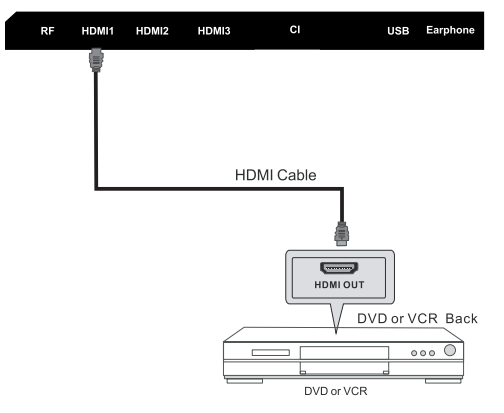

### **Conexión SCART (euroconector)**

Conecte el contector SCART en el dispositivo externo del conector SCART en la TV LED usando un cable SCART.

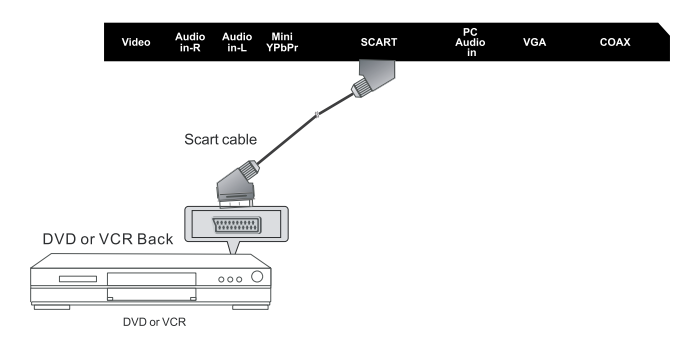

### **Conexión MEDIA**

USB: Conecta a un dispositivo USB.

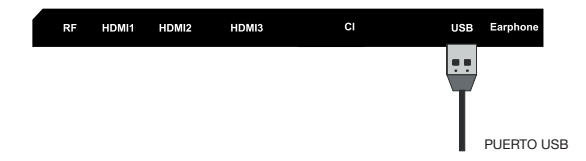

### Conexión del auricular

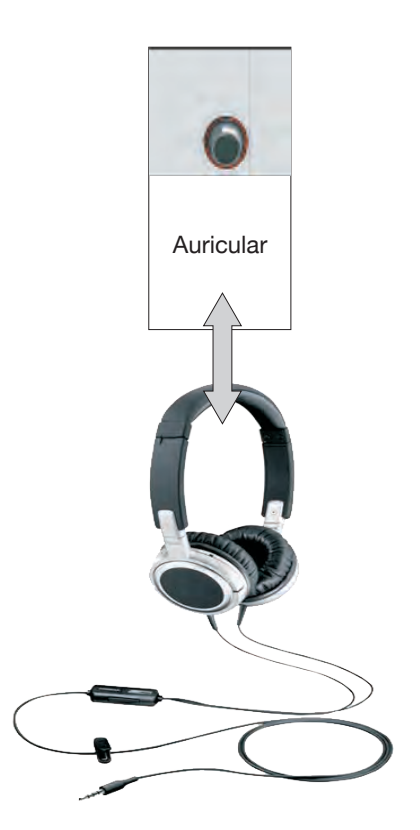

-Puede conectar un auricular a su TV si desea ver un programa sin molestar a la gente a su alrededor.

-Introduzca un auricular estándar con clavija de toma de 3,5 mm en una toma 3,5 mm en la parte posterior de la TV (ver el diagrama

**IMPORTANTE:** 

1.ADVERTENCIA SOBRE EL VOLUMEN DEL AURICULAR.

Conecte los auriculares con el volumen bajo, y auméntelo si fuera necesario.

Escuchar por tiempos prolongados mediante ciertos auriculares a un volumen alto puede ocasionar daño auditivo.

2.No recibirá el sonido de la TV cuando conecte los auriculares al sistema.

### Instrucciones del control remoto

| POWER             | Presione este botón para encender su TV o para colo-<br>carlo en standby.                                                               |  |  |  |  |
|-------------------|----------------------------------------------------------------------------------------------------|--|--|--|--|
| MUTE              | Presione MUTE (silencio) para desactivar el sonido de su<br>TV. Presione MUTE nuevamente para volver a restaurar<br>el sonido en su TV. |  |  |  |  |
| Botones num       | néricos                                                                                                    |  |  |  |  |
|                   | Presione los botones 0~9 para seleccionar el canal de TV.                                                                               |  |  |  |  |
| -/                | Presione este botón para volver al canal que esta viendo<br>previamente.                                                                |  |  |  |  |
| Ф                 | Vuelve al canal anterior.                                                                                                    |  |  |  |  |
|                   | Permite navegar en los menús de pantalla y ajustar las<br>configuraciones del sistema según su preferencia.                             |  |  |  |  |
| ENTER             | Boton para acceder y confirmar.                                                                                                    |  |  |  |  |
| DISPLAY           | Para apagar la pantalla al escuchar la radio.                                                                                           |  |  |  |  |
| SOURCE            | Para visualizar el menú de entrada/fuente.                                                                                              |  |  |  |  |
| MENU              | Para visualizar el menú OSD.                                                                                                    |  |  |  |  |
| EXIT<br>VOL+/VOL- | Para salir de todos los menús.<br>Presione los botones de VOL para aumentar/disminuir<br>el nivel de sonido.                            |  |  |  |  |
| CH+/CH-           | Presione los botones de CH para obtener la lista de las cadenas.                                                                        |  |  |  |  |
| PMODE<br>SMODE    | Se desliza a través de las opciones de modo de imagen.<br>Se desliza a través de las opciones de modo de sonido.                        |  |  |  |  |
| AUDIO             | Conmuta la salida de audio de izquierda-derecha<br>y de Mono-Stereo.                                                                    |  |  |  |  |
| AUTO<br>SLEEP     | Para ajustar automáticamente la pantalla.<br>Presione repetidamente para ver las opciones de "suspender".                               |  |  |  |  |
| ASPECT            | Para cambiar el aspecto de su TV.                                                                                                    |  |  |  |  |

#### **BOTONES DE COLOR**

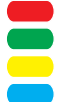

Para navegar cuando aparecen en la pantalla.

TEXT Para ingresar en el modo Teletexto. INDEX Para visualizar la página índice. Las imágenes MIX TV y TXT se mezclan en un fondo transparente MIX REVEAL Modo Teletexto - Para mostrar o esconder las palabras escondidas. HOLD Modo Teletexto - Mantiene la página actual visualizada. SUBPAGE Acceso de página subcodificada. Para conmutar la pantalla entre las diferentes formatos de imagen. SIZE Para cancelar la visualización. CANCEL TIMESHIFT En modo DTV para ejecutar la función de conmutación de tiempo.

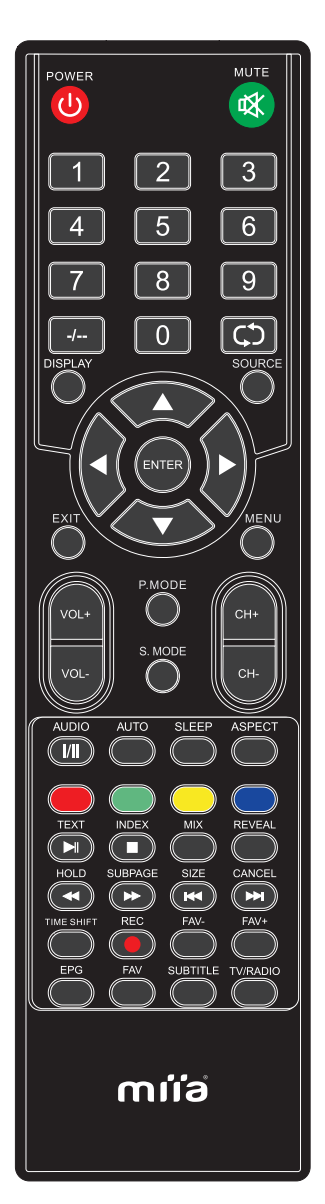

### Instrucciones del control remoto

| REC 💽                                      | Para grabar lo que actualmente se ve en televisión.                                                                                                    |
|--------------------------------------------|----------------------------------------------------------------------------------------------------|
| FAV-                                       | Presionar para disminuir su programa favorito.                                                                                                    |
| FAV+<br>EPG<br>FAV<br>SUBTITLE<br>TV/RADIO | Presionar para aumentar su programa favorito.<br>Abre la Guía de TV diaria 8 (modelo de TV digital).<br>Visualiza la lista de favoritos.<br>Para activar el diálogo en la parte inferior de la pantalla (on/off).<br>Para conmutar a TV Digital y conmutar entre TV y radio<br>en modo TV Digital. |
|                                            |                                                                                                    |

- Para funcionamiento/pausa
- Para detener la reproducción.
- Para el funcionamiento en modo retroceso rápido
- Para el funcionamiento en modo avance rápido
- Para reiniciar el capítulo actual.
- Para avanzar al próximo capítulo.

Solo funciona cuando un dispositivo USB compatible está conectado.

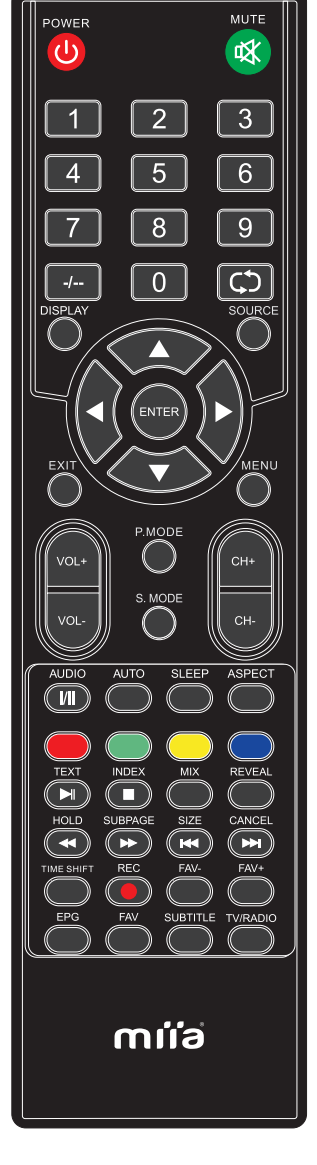

### Seleccionar la fuente de entrada

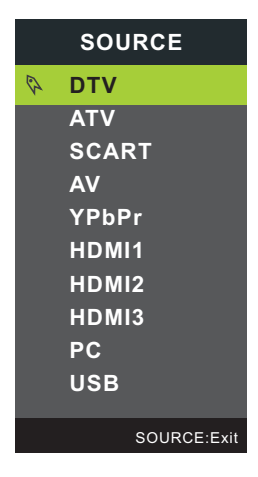

### Operación del menú básico

Presione el botón SOURCE en el control remoto para visualizar la lista de fuente de entrada.

Presione el botón ▼/▲ para seleccionar la fuente de entrada que desea ver.

Presione el botón OK para introducir la fuente de entrada.

Presione el botón EXIT para salir.

### Menú imagen

Presione el botón MENU para visualizar el menú principal.

Presione el botón ◀/ ► para seleccionar PICTURE (imagen) en el menú principal. Este marcará la primera opción.

| <b>1</b>        | 1       |             | <b>I</b>   |
|-----------------|---------|-------------|------------|
|                 | Picture |             |            |
| Picture Mode    | •       | Standard    | •          |
| Brightness      | _       |             |            |
| Contrast        | -       |             |            |
| Sharpness       | =       |             | 50         |
| Saturation      | -       |             | 50         |
| Hue             | -       |             | 0          |
| Color Temp      |         | Standard    |            |
| Aspect Ratio    |         | Full        |            |
| ✦ Move ✦ Adjust |         | MENU:Return | EXIT: Exit |

1. Presione el botón V/▲ para seleccionar la opción que desea ajustar en el menú PICTURE (imagen).

2. Presione el botón ◀/▶ para ajustar.

3. Después de finalizar el ajuste, presione el botón MENU para volver al menú anterior.

### Modo Imagen

Presione el botón ♥/▲ para seleccionar Picture Mode (modo de imagen); después presione el botón OK para ingresar en el submenú. Presione el botón ♥/▲ para seleccionar.

(Modo de imagen disponible: dinámica, estándar, media, personal).

Puede cambiar el valor del contraste, brillo, color y nitidez cuando la imagen está en Personal modo (modo personal).

CONSEJOS PRÁCTICOS: Puede presionar el botón PMODE en el control remoto para cambiar el modo de imagen directamente.

### Brillo

Presione el botón ▼/▲ para seleccionar Brightness (brillo); después presione el botón OK para ingresar en el submenú. Presione el botón ◀/▶ para ajustar.

### Contraste

Presione el botón ▼/▲ para seleccionar Contrast (contraste); después presione el botón OK para ingresar en el submenú. Presione el botón ◀/▶ para ajustar.

#### Nitidez

Presione el botón ▼/▲ para seleccionar Sharpness (nitidez); después presione ◀/▶ para ajustar.

### Saturación

Ajuste la saturación del color según sus preferencias.

### Tonalidad

Utilícelo para compensar el color cambiado con la transmisión del código NTSC.

#### Temp. del color

Presione el botón ▼/▲ para seleccionar Color Temperature (temperatura del color); después presione ◀/▶ para seleccionar. (Temperatura de color disponible: estándar. fría. cálida).

### Aspecto de pantalla

Presione el botón ▼/▲ para seleccionar Aspect Ratio (aspecto de pantalla); después presione el botón ◀/▶ para seleccionar. (Aspecto de pantalla disponible: completa, Zoom1, Zoom2, 4:3).

### Configuraciones avanzadas

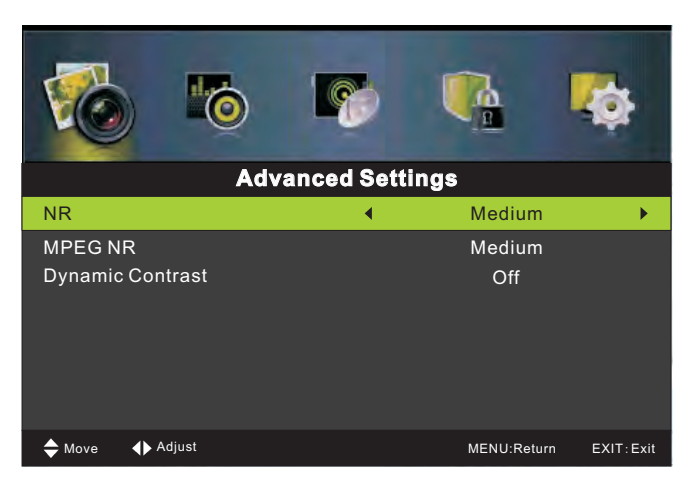

### Menú sonido

Presione el botón MENU para visualizar el menú principal.

Presione el botón ◀/▶ para seleccionar Sound (sonido) en el menú principal. Este marcará la primera opción.

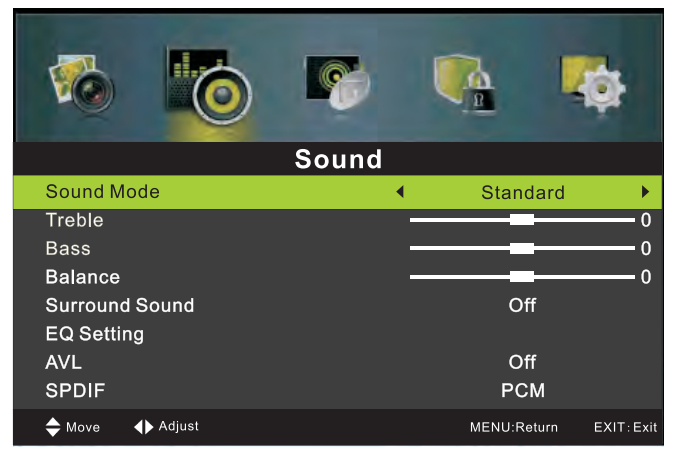

- 1. Presione el botón V/▲ para seleccionar la opción que desea ajustar en el menú SOUND (sonido).
- 2. Presione el botón ◀/ ► para ajustar.
- 3. Después de finalizar el ajuste, presione el botón MENU para volver al menú anterior.

#### Modo sonido

Presione el botón ▼/▲ para seleccionar Sound Mode (modo de sonido); después presione el botón OK para ingresar en el submenú. Presione el botón ▼/▲ para seleccionar.

(Modo de sonido disponible: estándar, música, película, personal).

Puede cambiar el valor de Agudos y Bajos cuando el sonido esté en modo Personal.

CONSEJOS PRÁCTICOS: Puede presionar el botón SMODE en el control remoto para cambiar el modo de sonido directamente.

### Bajo

Presione el botón ▼/▲ para seleccionar Bass (bajo); después presione el botón OK para ingresar en el submenú. Presione el botón ◀/▶ para ajustar.

#### Agudo

Presione el botón ▼/▲ para seleccionar Treble (agudo); después presione el botón OK para ingresar en el submenú. Presione el botón ◀/▶ para ajustar.

#### Balance

Presione el botón ▼/▲ para seleccionar Balance; después presione el botón OK para ingresar en el submenú. Presione el botón ◀/▶ para ajustar.

### Sonido envolvente

Presione el botón ▼/▲ para seleccionar; después, presione el botón Surround Sound (sonido envolvente) ◀/▶ para seleccionar On u Off.

### Configuración EQ

EQ S Presione el botón ▼/▲ para seleccionar la configuración; después, presione el botón OK/▶ para ingresar en el submenú.

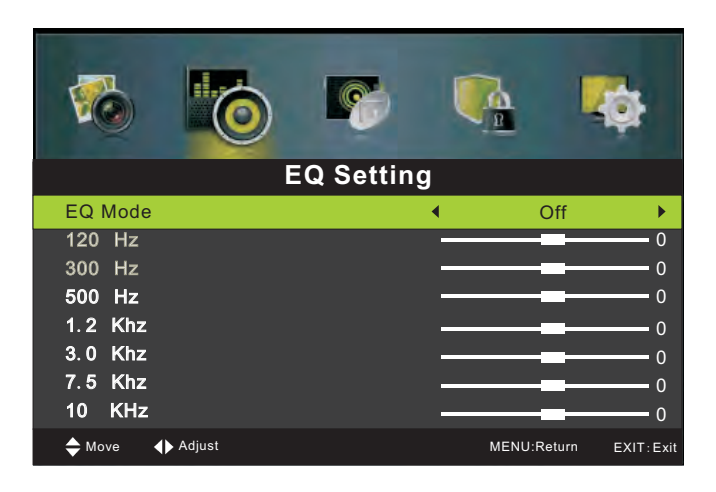

### AVL

Presione el botón ▼/▲ para seleccionar AVL; después, presione el botón ◀/▶ para seleccionar On u Off.

### SPDIF

Presione el botón ▼/▲ para seleccionar SPDIF; después presione el botón ◄/▶ para seleccionar Off, Auto, PCM.

#### Descripción de audio

Presione el botón ▼/▲ para seleccionar Audio Description (descripción de audio); después, presione el botón OK/▶ para ingresar en el submenú.

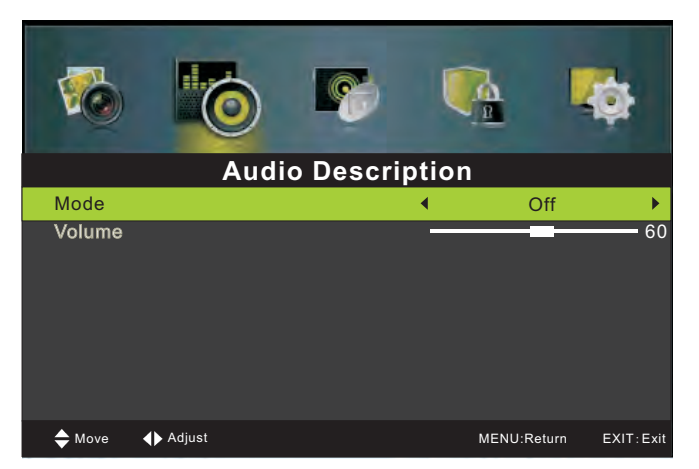

#### Tipo de sonido

Presione el botón ▼/▲ para seleccionar Sound Type (tipo de sonido); después, presione el botón ◀/▶ para seleccionar Stereo (estéreo), Dual II, Dual II, Mixed (mezclado).

### Menú canal

Presione el botón MENU para visualizar el menú principal.

Presione el botón ◀ / ▶ para seleccionar CHANNEL (canal) en el menú principal. Este marcará la primera opción

| <b>R</b>                                 | 0         |         | Ų      | 4          |             |
|------------------------------------------|-----------|---------|--------|------------|-------------|
|                                          |           | Channel |        |            |             |
| Auto Scan                                |           |         |        |            | •           |
| Manual Sca                               | n         |         |        |            |             |
| Channel Ed                               | it        |         |        |            |             |
| Common In                                | terface   |         |        |            |             |
| Signal Infor                             | mation    |         |        |            |             |
| CICAM Prof                               | file Edit |         |        |            |             |
| <table-cell-rows> Move</table-cell-rows> |           | 0К:     | Select | MENU:Retur | n EXIT:Exit |

1. Presione el botón ▼/▲ para seleccionar la opción que desea ajustar en el menú CHANNEL (canal).

- 2. Presione el botón ∢/ ▶ para ajustar.
- 3. Después de finalizar el ajuste, presione el botón MENU para volver al menú anterior.

#### Búsqueda automática

Presione el botón ▼/▲ para seleccionar Auto Scan (búsqueda automática); después, presione el botón OK/▶ para ingresar en el submenú. (La contraseña por defecto es '0000')

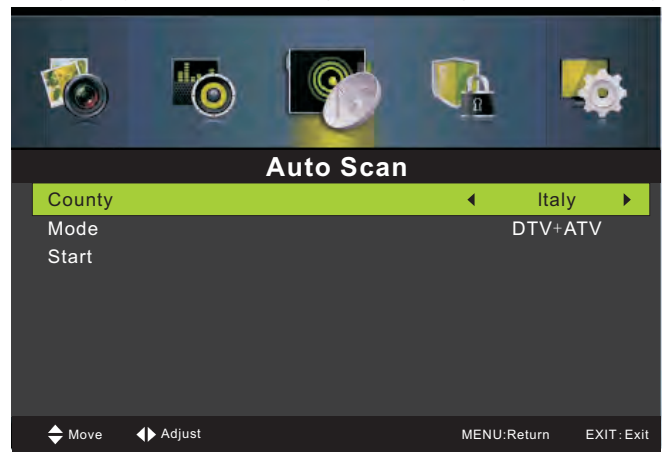

#### Búsqueda manual

Presione el botón ▼/▲ para seleccionar Manual Scan (búsqueda manual); después, presione el botón OK/▶para ingresar en el submenú. (La contraseña por defecto es '0000')

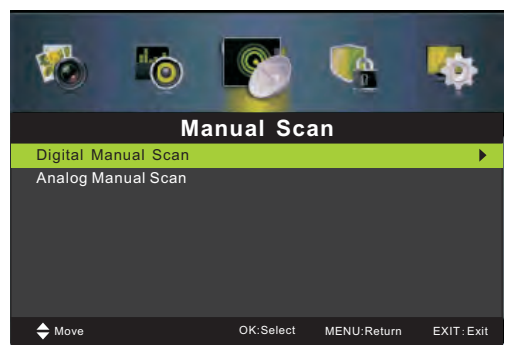

#### Búsqueda manual digital

Presione el botón V/▲ para seleccionar Digital Manual Scan (búsqueda manual digital); después, presione el botón OK/▶para ingresar en el submenú.

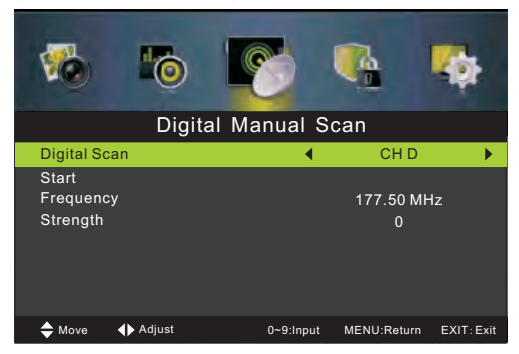

#### Búsqueda manual analógica

Presione el botón ▼/▲ para seleccionar Analog Manual Scan (búsqueda manual analógica); después, presione el botón OK/▶ para ingresar en el submenú.

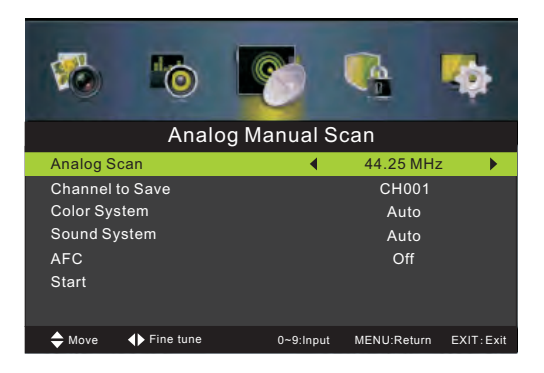

#### Editar canal

Presione el botón ▼/▲ para seleccionar Channel Edit (editar canal); después, presione el botón OK/▶ para ingresar en el submenú (la contraseña por defecto es "0000").

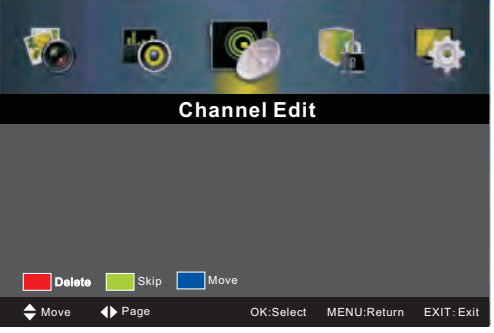

Las tecla coloreada tres es la tecla rápida para programar el canal.

Primero presione▼/▲para marcar el canal que desea borrar, desplazar o saltear, después:

Presione el botón para borrar el canal.

Presione el botón para saltear el canal.

(Su TV salteará el canal automáticamente al usar CH+/- para visualizar los canales.)

Presione el botón para configurar el canal a estado de desplazamiento; después, presione V/A para desplazarlo a la posición en la cual desea colocarlo.

#### Interfaz común

Presione el botón ▼/▲ para seleccionar Common interface (interfaz común); después, presione el botón OK/▶ para ingresar en el submenú.

Disponible únicamente cuando haya una tarjeta CI en DTV.

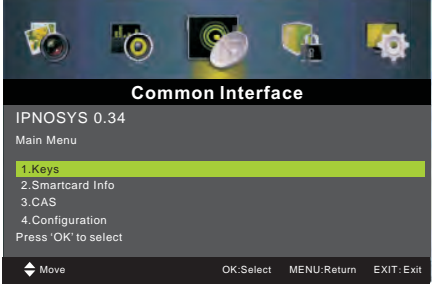

#### Información de señal

Presione el botón ▼/▲ para seleccionar Signal Information (información de señal), después, presione Enter para visualizar la información acerca de la señal. Disponible únicamente cuando haya señal en DTV.

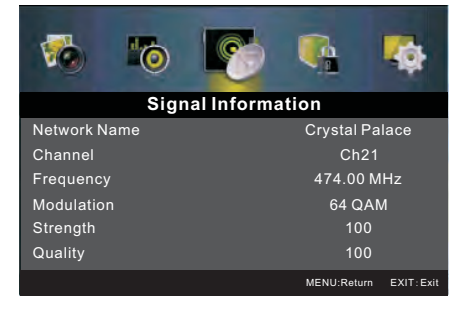

### Edición de perfil CICAM

Presione el botón ▼/▲ para seleccionar CICAM Profile Edite (editar el perfil CICAM); después, presione el botón OK/▶ para ingresar en el submenú.

| CI+1.3 Installed Profile List |            |
|-------------------------------|------------|
| empty                         |            |
| empty                         |            |
| empty                         |            |
| empty                         |            |
| empty                         |            |
|                               |            |
|                               |            |
| Delete Update Now             | Exit:Close |

### Menú bloquear

Presione el botón MENU para visualizar el menú principal.

Presione el botón ◀ / ▶ para seleccionar LOCK (bloquear) en el menú principal. Este marcará la primera opción.

|                 |             | -                      |  |
|-----------------|-------------|------------------------|--|
| L               | ock System  |                        |  |
| Enter Password  |             |                        |  |
| Enable On       |             |                        |  |
| Channel Locks   |             |                        |  |
| Parental Rating | 1           | None                   |  |
| Lock Keypad     |             | Off                    |  |
| Hotel mode      |             |                        |  |
| New Password    | -           |                        |  |
| Clear Lock      |             |                        |  |
| 🜩 Move          | 0~9:Input 1 | MENU:Return EXIT: Exit |  |

1. Presione el botón V/A para seleccionar la opción que desea ajustar en el menú LOCK (bloqueo).

2. Presione el botón ◀ / ▶ para ajustar.

3. Después de finalizar el ajuste, presione el botón MENU para volver al menú anterior.

#### Introducir la contraseña

Presione el botón ♥/▲ para seleccionar Enter Password (introducir contraseña); después presione el botón OK para que las siguientes 4 opciones sean válidas.

(La contraseña por defecto es '0000')

### Habilitar

Presione el botón ▼/▲ para seleccionar Enable (habilitar); después, presione el botón ◀/ ► para seleccionar On u Off. Los bloqueos de canal, la clasificación parental y bloquear botonera están disponibles cuando Enable (habilitar) está en On

### Bloqueos de canal

Presione el botón ▼/▲ para seleccionar la Channel Locks (bloqueos de canal); después, presione el botón OK/▶para ingresar en el submenú.

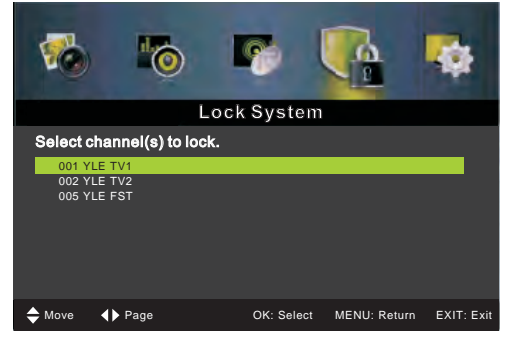

#### Clasificación parental

Presione el botón ▼/▲ para seleccionar Parental Rating (clasificación parental); después presione el botón ◀/▶ para seleccionar.

#### **Bloquear botonera**

Se configura para evitar que sea utilizada por niños pequeños contra una utilización no prevista. Presione el botón ▼/▲ para seleccionar Lock Keypad (bloquear botonera); después, presione el botón ◀/▶ para seleccionar On u Off.

### Modo Hotel

Presione el botón ▼/▲ para seleccionar Hotel mode (modo hotel); después, presione el botón ▶para ingresar en el submenú.

| Active Hotel Mode   | • | Off | •          |
|---------------------|---|-----|------------|
| Max Vol.            |   | 100 |            |
| Default Vol.        |   | 20  |            |
| Source Lock         |   |     |            |
| Default Source      |   | DTV |            |
| Default Dtv program |   |     |            |
| Default Atv program |   |     |            |
| Backup to USB       |   |     |            |
| Restore from USB    |   |     |            |
| Recall              |   |     |            |
| Adjust              |   |     | EXIT: Exit |

#### Nueva contraseña

Presione el botón ▼/▲ para seleccionar New Password (nueva contraseña). Después, introduzca el número de 4 dígitos que desea configurar dos veces.

#### Eliminar bloqueo

Presione el botón ▼/▲ para seleccionar Clear Lock (eliminar bloqueo); después presione el botón ◀/▶ para seleccionar.

### Menú configuración

Presione el botón MENU para visualizar el menú principal.

Presione el botón ◀/▶ para seleccionar SETUP (configuración) en el menú principal. Este marcará la primera opción.

| 6                                                                                                    |       | •           | ø          |
|----------------------------------------------------------------------------------------------------|-------|-------------|------------|
|                                                                                                    | Setup |             |            |
| OSD Language                                                                                                 | •     | English     | •          |
| Audio Languages<br>Subtitle<br>Teletext<br>Mode Setting<br>Time Settings<br>PVR Settings<br>First Time Setup |       | Home Mode   |            |
| ♦ Move ♦ Adjust                                                                                              |       | MENU:Return | EXIT: Exit |

### Idioma OSD

Presione el botón V/▲ para seleccionar OSD Language (idioma OSD); después, presione el botón OK para ingresar en el submenú. Presione el botón V/▲/◀/▶ para seleccionar el idioma OSD. Idiomas de audio

Presione el botón ▼/▲ para seleccionar Audio Languages (idiomas de audio); después, presione el botón Enter para ingresar en el submenú.

Presione el botón ♥/▲/◀/▶ para seleccionar Audio Primary Language (idioma principal de audio) y Audio Secondary Language (idioma secundario de audio).

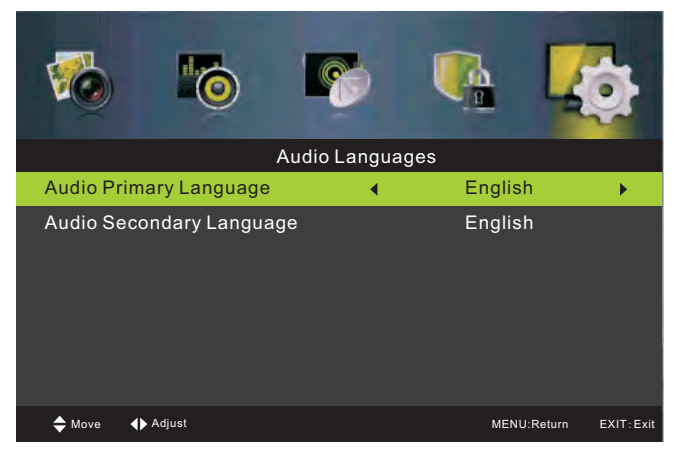

#### Subtítulo

Presione el botón ▼/▲ para seleccionar Subtitle (subtítulo); después, presione el botón OK para ingresar en el submenú.

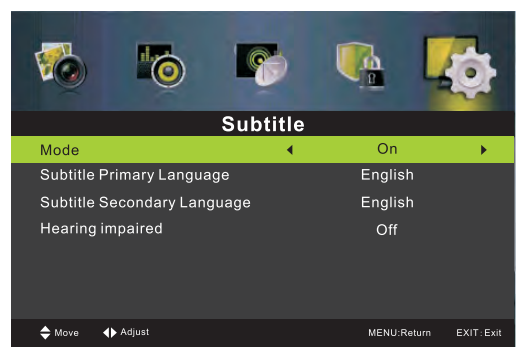

#### Teletexto

Ajustar las configuraciones de teletexto. Solo disponible con fuente ATV y DTV. Presione el botón ▼/▲ para seleccionar Teletext (teletexto); después, presione el botón OK/▶ para ingresar en el submenú.

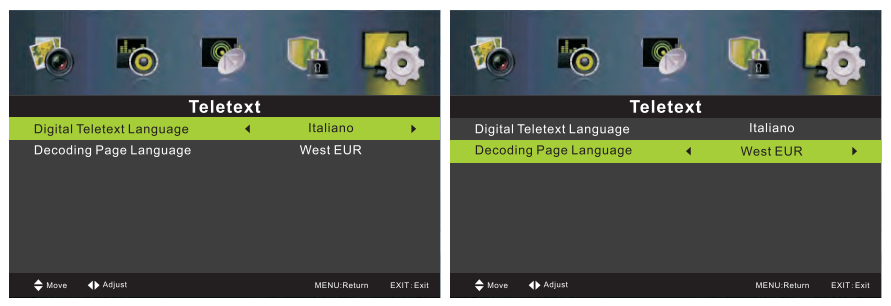

- Debajo de DTV SOURCE pulse el boton 4/ > para seleccionar IDIOMA Teletexto Digital

- Debajo de ATV SOURCE pulse el boton ◀/ ► para seleccionar IDIOMA Decodifica Pagina

#### Configuración de modo

Ajuste la configuración del modo de TV, incluido Modo Fácil y Store Mode.

#### Configuraciones de tiempo

Presione el botón ▼/▲ para seleccionar Time Settings (configuraciones de tiempo); después, presione el botón OK para ingresar en el submenú.

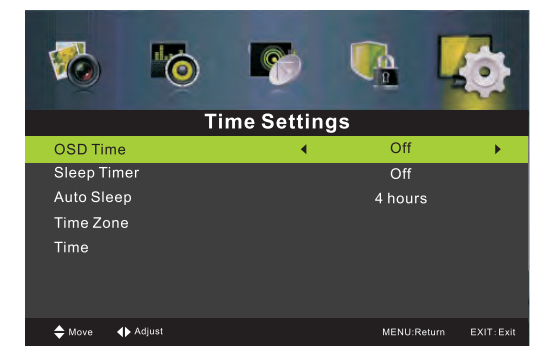

#### **Configuración PVR**

Presione el botón ▼/▲ para seleccionar PVR Setting (configuración PVR); después, presione el botón OK para ingresar en el submenú. Comprobará el dispositivo USB

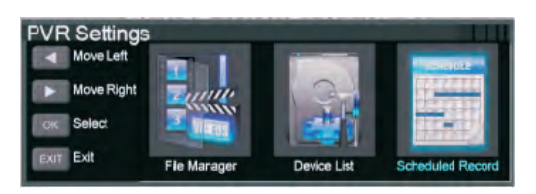

### Configuración inicial

Presione el botón para seleccionar First time Setup (configuración inicial); después, presione ▼/▲ y el botón OK para ingresar

| First Time Setup                            |       |                                     |            |
|---------------------------------------------|-------|-------------------------------------|------------|
| OSD Language                                | •     | English                             | •          |
| Mode Setting<br>Country<br>Auto Scan<br>LCN |       | Home Mode<br>Italy<br>DTV+ATV<br>On |            |
|                                             | Start |                                     |            |
| ✦ Move ✦ Adjust                             |       | MENU:Return                         | EXIT: Exit |

#### Restablecer

Presione el botón ▼/▲ para seleccionar Reset (restablecer); después, presione el botón OK para ingresar

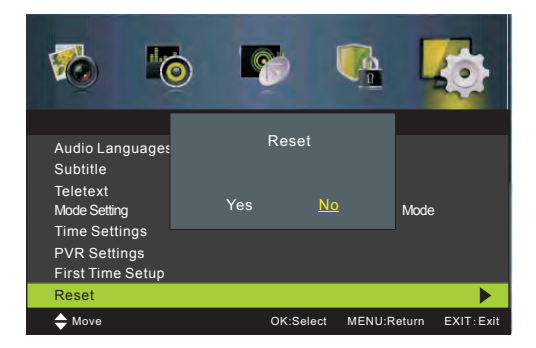

Si está seguro que desea restablecer, presione SÍ.

### Menú PC

Presione el botón MENU para visualizar el menú principal.

Presione el botón ◀/▶ para seleccionar SETUP (configuración) en el menú principal. Este marcará la primera opción.

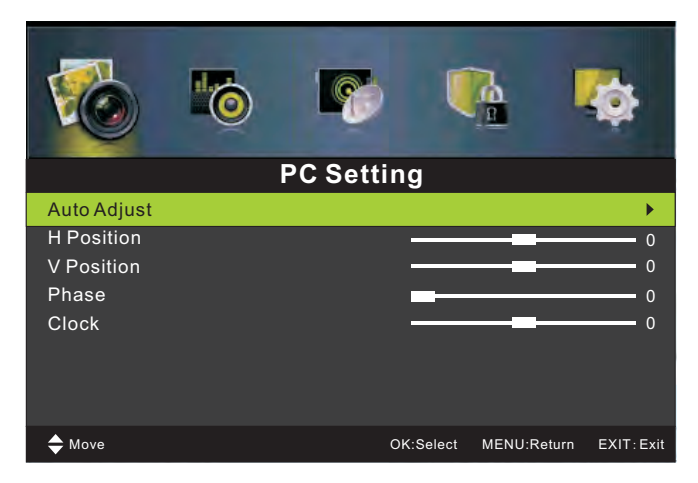

1. Presione el botón V/▲ para seleccionar la opción que desea ajustar en el menú SCREEN (pantalla).

- 2. Presione el botón OK para ajustar.
- 3. Después de finalizar el ajuste, presione el botón MENU para guardar y volver al menú anterior. Auto ajuste

Presione el botón V/▲ para seleccionar Auto Adjust (ajuste automático); después, presione el botón OK para iniciar el ajuste automático.

### Posición H

Presione el botón ♥/▲para seleccionar H Position (posición H); después presione el botón OK para ingresar en el submenú. Presione el botón ◀/▶para ajustar.

### Posición V

Presione el botón ♥/▲ para seleccionar V Position (posición V); después, presione el botón OK para ingresar en el submenú. Presione el botón ◀/▶ para ajustar.

### Fase

Presione el botón ♥/▲ para seleccionar Phase (fase); después presione el botón OK para ingresar en el submenú. Presione el botón ◀/▶ para ajustar.

### Reloj

Presione el botón V/▲para seleccionar Clock (reloj); después presione el botón OK para ingresar en el submenú. Presione el botón 4/▶para ajustar.

# ATV /SCART/HDMI/ AV/YPbPr/PC

- 1. La configuración de PC en el menú PICTURE (imagen) está disponible en Entrada PC únicamente. El modo de pantalla en el menú PICTURE (imagen) y Control HDMI CEC en el menú SETUP (configuración ) está disponible en Entrada HDMI únicamente.
- 2. Descripción de audio y Tipo de sonido en el menú AUDIO no es válida.
- 3. El modo SCART / HDMI / AV / YPbPr /PC no cuenta con menú CHANNEL (canal).
- 4. La Clasificación parental y los Bloqueos de canal en el menú PARENTAL CONTROL (control parental) no son válidos en el modo SCART / HDMI / AV / YPbPr /PC. La Clasificación parental no es válida para el modo ATV. El modo PC no cuenta con el menú PARENTAL CONTROL (control parental).
- 5. Las configuraciones de Idiomas de audio, Subtítulo y PVR en la opción SETUP (configuración) no son válidas para el modo SCART / AV / PC. Las configuraciones de Idiomas de audio, Subtítulo, Teletexto y PVR en la opción SETUP (configuración) no son válidas para el modo HDMI / YPbPr.

### Menú multimedios

Importante: Antes de operar el menú USB, conecte el dispositivo USB, presione el botón INPUT (entrada) para seleccionar la fuente de entrada para en USB.

Presione el botón ◀ / ▶ para seleccionar USB en el menú Source (fuente); después presione el botón Enter para ingresar.

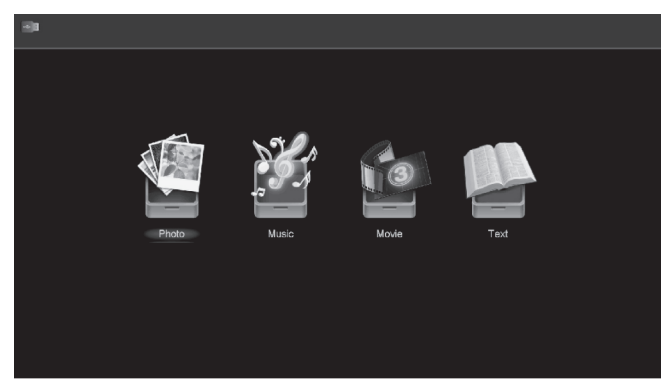

Presione el botón ◀/▶ para seleccionar la opción que desea ajustar en el menú principal USB. Después, presione Enter para ingresar.

### **Fotos**

Presione el botón ◀ / ▶ para seleccionar PHOTO (fotos) en el menú principal; después presione el botón Enter para ingresar.

Presione el botón ◀/▶ para seleccionar la unidad de disco que desea ver. Después, presione Enter para ingresar.

Presione el botón ◀ / ▶ para seleccionar la opción regresar y volver al menú precedente.

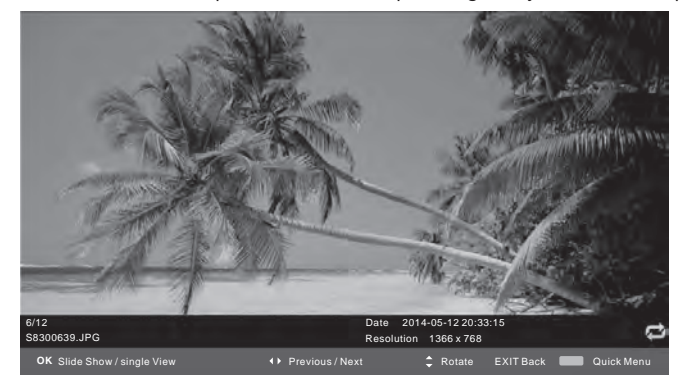

### Música

Presione el botón ◀/ ► para seleccionar MUSIC (música) en el menú principal; después presione el botón Enter para ingresar.

Presione el botón ▼/▲ para seleccionar la unidad de disco que desea ver. Después, presione Enter para ingresar.

Presione el botón ▼/▲ para seleccionar la opción regresar y volver al menú precedente.

| 14 <b>)</b> 8 | Music             |             |              |           |            |              |
|---------------|-------------------|-------------|--------------|-----------|------------|--------------|
|               | USB1/music/YES.n  | np3         |              |           |            |              |
|               |                   |             |              | <b>^</b>  |            |              |
| teletx        |                   |             | -            |           |            |              |
| 1_(0)         | .mp3              |             |              | 5         | Artist     |              |
| 1_(44         | K_192)Disco,remix | (63min).mp3 |              | 86        | Album      |              |
| 2_(0)         | .mp3              |             |              |           | Year       |              |
|               |                   |             |              |           | Date       |              |
|               |                   |             |              |           | THE SEE    |              |
|               |                   |             |              |           |            | t)           |
|               |                   |             |              |           |            | 00 : 04 : 37 |
|               |                   |             |              |           |            |              |
|               |                   |             |              | <b>•</b>  |            | <u>ے</u>     |
|               |                   |             |              |           |            |              |
| \$ Ма         | ve 📢              | Change Page | CH+/- Player | OK Select | Quick Menu | EXIT Return  |

Al resaltar la opción que ha seleccionado, la información sobre el archivo aparecerá a la derecha.

### Película

Presione el botón ◀/ ▶ para seleccionar MOVIE (película) en el menú principal; después presione el botón Enter para ingresar.

Presione el botón ▼/▲ para seleccionar la unidad de disco que desea ver. Después, presione Enter para ingresar.

Presione el botón ▼/▲ para seleccionar la opción regresar y volver al menú precedente.

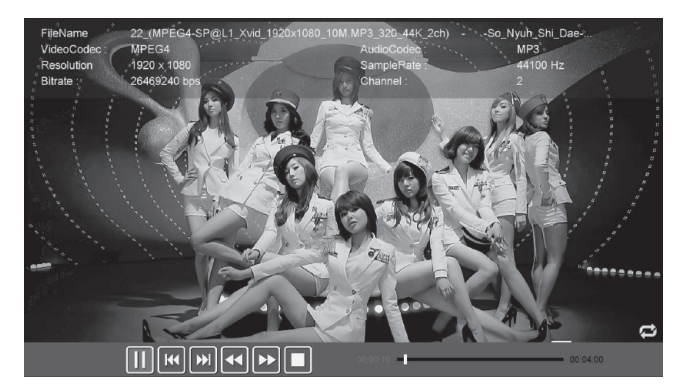

### Texto

Presione el botón ◀/▶ para seleccionar TEXT (texto) en el menú principal; después presione el botón Enter para ingresar.

Presione el botón ▼/▲ para seleccionar la unidad de disco que desea ver. Después, presione Enter para ingresar.

Presione el botón ◀/▶ para seleccionar la opción regresar para volver al menú precedente.

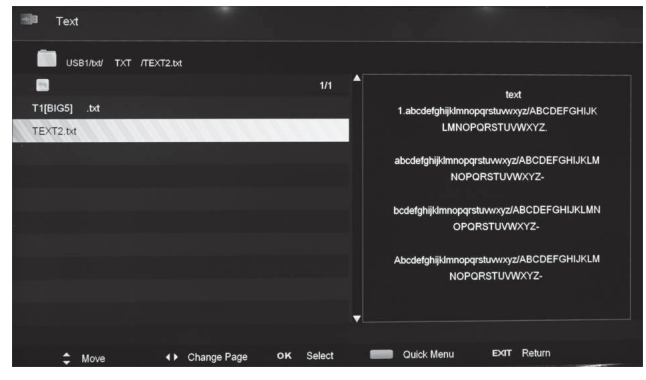

Al resaltar la opción que ha seleccionado, la información sobre el archivo aparecerá a la derecha.

### En caso de problemas

Si tiene problemas con su TV, en primer lugar realice las siguientes verificaciones.

Si sigue experimentando problemas, desconecte su TV y comuníquse con el centro de servicios.

### Problemas y soluciones

### No hay sonido ni imagen en mi TV.

-Compruebe que ha conectado el cable de energía de la TV correctamente y que ha encendido el interruptor del enchufe de pared.

-Compruebe que el interruptor de energía en la parte posterior de la TV se encuentre en "ON".

-Compruebe que ha encendido el botón POWER (energía) en su TV.

-Compruebe la configuración de contraste y brillo de imagen.

### Hay una imagen normal pero no sale sonido de mi TV.

-Controle que su TV no esté en silencio (mute) o que el volumen esté bajo.

-Cambie de canal. Tal vez el problema sea del canal y no de la TV.

-Compruebe que la entrada del cable de audio esté enchufada correctamente.

Si usa un amplificador externo.

### El control remoto no funciona.

-Controle que no haya ningún objeto entre su TV (por ej.; un mueble) que pueda bloquear la conexión con el sensor de su TV.

-¿Ha colocado las baterías en el control remoto correctamente? (+ en + y - en -)

-Compruebe que haya configurado el modo operativo remoto correcto (tal como TV o VCR).

-La TV no debe estar posicionada en luz solar brillante.

-Intente colocar nuevas baterías si todo lo anterior no funciona.

### La TV se apaga de forma imprevista.

-Compruebe que no haya configurado el temporizador de suspensión (sleep timer).

-Compruebe que no ha configurado el temporizador para controlar el enchufe al cable de energía de su TV.

-Compruebe que no ha configurado auto standby con la fuente de señal de emisión que está conectada a su TV.

#### La imagen en mi TV aparece lentamente después de haberla encendido.

Esto es normal. La imagen tarda algunos segundos en aparecer después de haber encendido la TV. Comuníquese con el centro de servicios si la imagen no aparece después de cinco minutos.

### No hay color o el color de la imagen de mi TV es insuficiente.

-Cambie la configuración de color en PICTURE MENU (menú imagen).

-Mantenga una distancia entre su TV y cualquier VCR que esté utilizando.

-Trate de mirar otro canal. El problema puede residir en el canal que está mirando.

-¿Los cables de vídeo están correctamente instalados?

-Cambie la configuración de brillo de imagen en PICTURE MENU (menú imagen).

### Hay líneas horizontales y verticales en la pantalla, la imagen se sacude.

-Compruebe que no haya señales de interferencia cercanas, como las que puede emitir un artefacto eléctrico o una herramienta en funcionamiento.

### La recepción de algunos canales es deficiente.

-El canal de TV que está mirando puede tener problemas. Cambie de canal y fíjese si sucede lo mismo. -La señal de emisión de TV es débil o se ha interrumpido.

-Controle si las fuentes de señal tienen posibles interferencias.

### Hay líneas o manchas en las imágenes.

-Compruebe que no haya daños en la antena del techo; intente cambiar la dirección de la antena para recibir una mejor señal.

Uno de los parlantes de la TV no funciona.

-Compruebe la configuración de balance de sonido en SOUND MENU (menú sonido).

### En caso de problemas

Importante: Esta página se refiere únicamente a los problemas del adaptador de gráficos de vídeo (VGA).

### **Problemas y soluciones**

#### La señal está fuera de rango.

-Cambie la resolución, la frecuencia horizontal o vertical de su fuente (PC,etc.).

-Compruebe si el cable de señal está conectado de la PC a su TV correctamente.

-Compruebe que la fuente de entrada de señal esté correctamente conectada.

#### Hay una barra o franja vertical en la pantalla de mi TV.

-Active la configuración automática o cambie la posición de frecuencia vertical u horizontal.

#### Los colores de pantalla no aparecen como debieran o son de un solo color.

-Controle que el cable de señal de cable esté correctamente conectado.

-Reinstale su tarjeta de vídeo PC si la fuente de señal es desde su ordenador.

### Mantenimiento de su TV

Si limpia su TV con cuidado y regularidad, contribuirá a prolongar la vida útil de su TV. Asegúrese de desconectar la energía y de desenchufar el cable de energía de su TV antes de comenzar a limpiarla.

### Limpieza de la pantalla

 Existe una forma excelente de eliminar el polvo de su pantalla. Humedezca un paño húmedo con una mezcla de Agua templada y una pequeña cantidad de líquido de limpieza o suavizante para ropa. Escurra el paño hasta que esté casi seco y úselo para limpiar la pantalla.
 Asegúrese de gue no haya un exceso de agua en la TV cuando haya terminado de limpiarla.

### Limpieza de las partes plásticas de su TV

Limpie las partes plásticas de su TV con un paño libre de pelusas, seco y suave. No utilice paños húmedos.

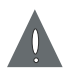

### Si se ausentará durante un cierto período

Si no utilizará su TV durante un período determinado (como cuando va de vacaciones), debe desenchufar el cable de energía de la toma y desconectar la antena para proteger su TV contra posibles daños ocasionados por rayos o subidas de tensión.

### Especificaciones de su TV

| Panel LED                     | 50 pulgadas             |
|-------------------------------|-------------------------|
| Medida de píxeles             | 0,57075(O) x 0,57075(V) |
| Resolución                    | 1920x1080               |
| Aspecto de pantalla           | 16:9                    |
| Colores de visualización      | 16,7M colores           |
| Vida de retroiluminación      | 30.000 horas            |
| Suministro de energía         | 100-240V~50/60Hz        |
| Consumo máximo de energía     | 120 W                   |
| Consumo de energía en standby | < 1 W                   |
| Parlante                      | 2x10 W                  |

Deseamos mejorar nuestros productos constantemente. Tenemos el derecho de cambiar el diseño y las especificaciones de esta TV sin comunicárselo. El símbolo debajo del producto o en las instrucciones significa que debe eliminar su equipo eléctrico y electrónico de forma separada respecto de sus residuos domésticos. Existen sistemas de recogida separada para el reciclaje en la Unión Europea (UE). Para obtener más información, comuníquese con sus autoridades locales o con el distribuidor que le ha vendido la TV.

Æ

Las especificaciones y el diseño están sujetos a posibles modificaciones sin aviso previo debido a mejoras.

### Instalación de montaje en pared

### INSTALACIÓN Y EXTRACCIÓN DEL SOPORTE DE BASE

ADVERTENCIA: La pantalla LED es muy frágil y debe protegerla en todo momento al extraer el soporte de base.

Asegúrese de que ningún objeto punzante ni de otro tipo pueda rayar o dañar la pantalla LED. Si entra en contacto con esta, NO ejerza presión sobre el frente de la unidad en ningún momento, ya que se podría quebrar la pantalla.

1 Desconecte todos los cables o alambres conectados a la unidad.

2 Coloque la pantalla sobre una superficie plana con la parte posterior hacia arriba. Asegúrese de colocar un material suave, tal como una almohada o una pieza de goma espuma debajo de la pantalla. 3 Para retirar el soporte de base, afloi

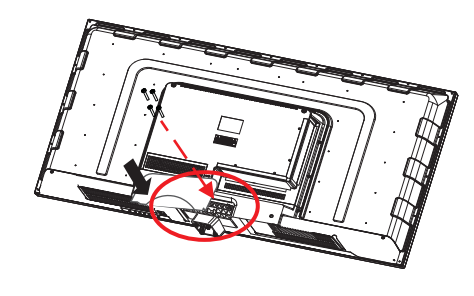

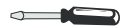

### MONTAJE EN PARED

La unidad es compatible con VESA, y fue diseñada para el montaje en pared con un kit de montaje compatible con VESA de 16"x16" (400 mm x 400 mm) diseñado para TV con pantalla plana TV (no suministrado). Monte esta unidad según las instrucciones que se incluyen en el kit de montaje. La longitud del tornillo no debe exceder los 10 mm.

### IMPORTANTE

Retire el soporte de base antes de montar la unidad en la pared.

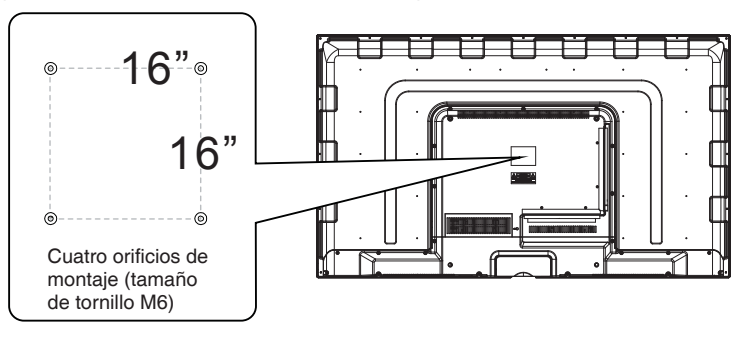

### Colocación del soporte

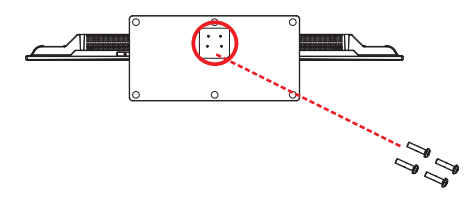

Coloque el soporte en la TV. Introduzca y apriete los tornillos 4x12 mm (que se encuentran en la caja de accesorios) en el área dentro del círculo con el destornillador suministrado.

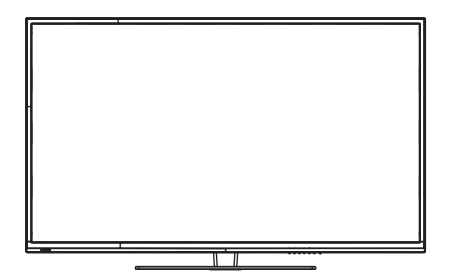

Ahora, la TV se encuentra lista para ser utilizada.

Producido por: Futura Grafica Spa Via Domenico Fontana 12 00185 Rom - Italy

MADE IN CHINA

| Modello                 | MTV-C50DLEFHD        |
|-------------------------|----------------------|
| Alimentazione TV        | AC 100-240 ~ 50/60Hz |
| Consumo in funzione MAX | 120W                 |
| Consumo in standby      | <1W                  |

## CE

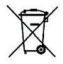

Il prodotto funziona con batterie che rientrano nella direttiva europea 2006/66/CE e che non possono essere smaltite con i normali rifiuti domestici. Informarsi sulle normative locali relative alla raccolta differenziata delle batterie: un corretto smaltimento permette di evitare conseguenze negative per l'ambiente e la salute.

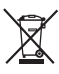

Corretto smaltimento del prodotto (rifiuti elettrici ed elettronici - Direttiva Europea WEEE-RAEE 2002/96/EC) (Applicabile nell'Unione Europea e in altri Paesi europei con sistema di raccotta differenziata). Il marchio riportato sul prodotto, sugli accessori o sulla documentazione indica che il prodotto ed i relativi accessori tecnici (quali il caricabatterie, cuffia e cavo USB) non devono essere smaltiti con altri rifiuti domestici al termine del ciclo di vita. Per evitare eventuali danni all'ambiente o alla salute causati dall'inopportuno smaltimento dei rifiuti, si invita l'utente a separare il prodotto ed i suddetti accessori da altri tipi di rifiuti e riciclarli in maniera responsabile per favorire il riutilizzo sostenibile delle risorse materiali. Per ulteriori informazioni sul trattamento, il recupero ed il ricidaggio di questo prodotto, contattare l'unità territoriale competente per il servizio di smaltimento o il negozio in cui è stato effettuato l'acquisto. Questo prodotto ed i relativi accessori elettronici non devono essere smaltiti unitamente ad altri rifiuti commerciali.